## **GFiMail**Archiver

## Quick Start Guide: Installing Outlook Connector in a non-AD environment

NOTE: This procedure should be repeated manually on each machine on which you'd like to install the GFI MailArchiver Outlook Connector plugin.

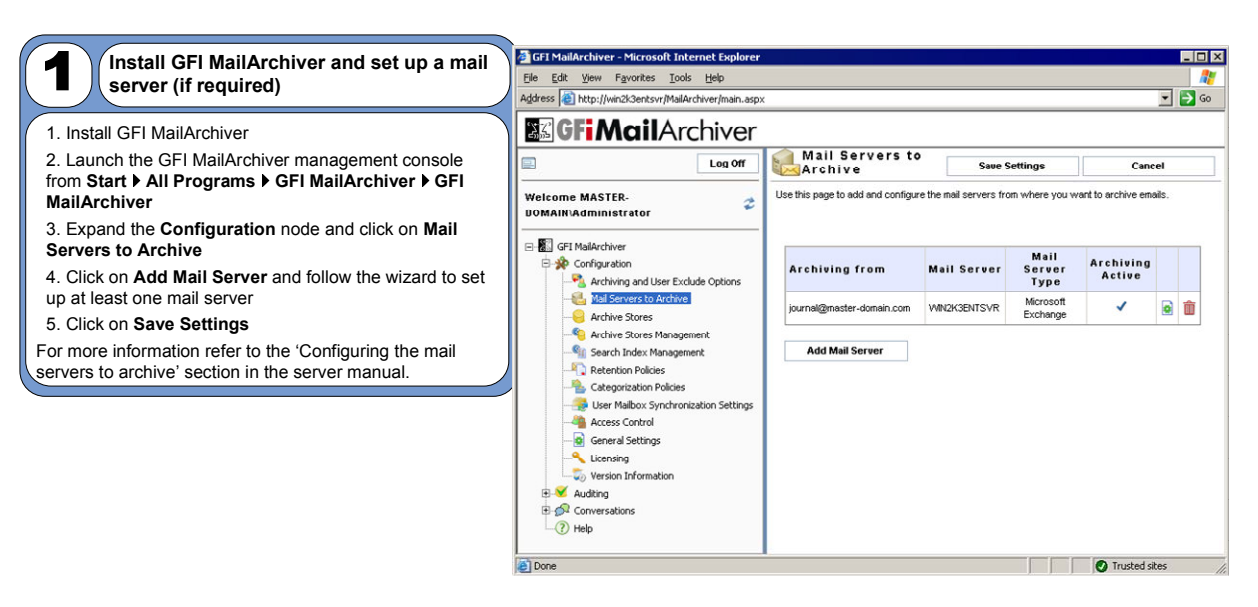

|                                                                                                    | <u>_</u>                                                                                                    |                   |                                                                                                    |                                                                                                    |                                                                                                    |                                                                                                    |
|----------------------------------------------------------------------------------------------------|----------------------------------------------------------------------------------------------------|-------------------|----------------------------------------------------------------------------------------------------|----------------------------------------------------------------------------------------------------|----------------------------------------------------------------------------------------------------|----------------------------------------------------------------------------------------------------|
| Prepare MS Exchange Server for use with                                                                                                    | 🖺 Exchange System Mana                                                                                                    | ger               |                                                                                                    |                                                                                                    |                                                                                                    |                                                                                                    |
| the GFI MailArchiver Outlook Connector                                                                                                    | Eile Action View Wi                                                                                                    | ndow <u>H</u> elp |                                                                                                    |                                                                                                    | <u> </u>                                                                                                    |                                                                                                    |
| The GFI MailArchiver synchronisation process requires a user with special authority on all user mailboxes. This user must also have executable rights on the machine on which GFI MailArchiver is installed.<br><b>Exchange 2000/2003</b><br>1. Launch Microsoft Exchange <b>System Manager</b><br>2. Right click on the <b>Servers</b> node within the appropriate Administrative Group and select <b>Properties</b><br>3. Access the <b>Security</b> tab and click <b>Add</b> to add the user to whom you granted special authority on all user mailboxes.<br><b>NOTE:</b> It is recommended to create a non-realistic user account (with no roaming profile) that is difficult to guess. The usermane here is for illustration purposes only.<br>4. In the Permissions list, click <b>Allow</b> next to <b>Full Control</b> | Image: Construction of the construction of the construc |                   | WIN2KSENTSVR Propertit         Diagnostics Logging         General         Directory Access         Polic         Group or user names:         Image: Comparison of the second second seco | 25<br>Public Fold<br>Locales  <br>ies Security  <br>MASTER-DOMAIN**<br>Servers (MASTER-0<br>User (masynch/@m<br>(MASTER-DOMAIN<br>(MASTER-DOMAIN**<br>(MASTER-DOMAIN**<br>(MASTER-DOMAIN**<br>(MASTER-DOMAIN** | er Referrals<br>Mailbox Ma<br>Full-Text Indexin<br>VEnterprise Admin<br>DOMAIN\Excha<br>saterdomain.co<br>V\WIN2K3ENTS<br>Add | Petails       nagement       a       Monitoring       nsj       nge Dom       mage Dom       mage Dom       mage Dom       mage Dom       mage Dom       mage Dom       mage Dom       mage Dom       mage Dom       mage Dom       Deray |
|                                                                                                    |                                                                                                    |                   | <ul> <li>Full control</li> <li>Read</li> </ul>                                                                                                    |                                                                                                    | N                                                                                                    |                                                                                                    |
| Exchange 2007                                                                                                    |                                                                                                    |                   | Write                                                                                                    |                                                                                                    |                                                                                                    |                                                                                                    |
| 1. Open the Exchange Management Shell                                                                                                    |                                                                                                    |                   | Execute                                                                                                    |                                                                                                    |                                                                                                    |                                                                                                    |
| 2. Run the following windows PowerShell commandiet:                                                                                                    |                                                                                                    |                   | Bead permissions                                                                                                    |                                                                                                    | N                                                                                                    |                                                                                                    |
| Add-ADPermission - <mailbox name="" store=""><br/>"Mailbox Store" -<username> "Trusted User"<br/>-AccessRights GenericAll</username></mailbox>                                                                                                    |                                                                                                    |                   | For special permissions of<br>click Advanced.                                                                                                    | r for advanced setti                                                                                                    | ngs,                                                                                                    | Advanced                                                                                                    |
| Example:                                                                                                    |                                                                                                    |                   |                                                                                                    |                                                                                                    |                                                                                                    |                                                                                                    |
| Add-ADPermission -Identity "First Storage<br>Group" -User "master-domain\masynch" -<br>AccessRights GenericAll                                                                                                    |                                                                                                    |                   | OK                                                                                                    | Cancel                                                                                                    | Apply                                                                                                    | Help                                                                                                    |
| <ol> <li>Repeat the procedure above for each mailbox store<br/>database required.</li> </ol>                                                                                                    |                                                                                                    |                   |                                                                                                    |                                                                                                    |                                                                                                    |                                                                                                    |

| <ul> <li>1. From the GFI MailArchiver management console, expand the Configuration node and click on User Mailbox Synchronization Settings</li> <li>2. In the right pane, select Enable Microsoft Exchange Server synchronization</li> <li>3. Enter the Login Name and Password</li> <li>4. Click on Test Access to Mailboxes</li> </ul>                                                                                                    | - □ ×<br>#<br>• ₽ ∞                                                                                                    |
|----------------------------------------------------------------------------------------------------|----------------------------------------------------------------------------------------------------|
| Categoridadion Budicade<br>Categoridadion Budicade<br>Categoridadion Budicade<br>MISTER-DOMAINPransynthe<br>Access Corboral<br>Categoridadion Budicade<br>MISTER-DOMAINPransynthe<br>Categoridadion Budicade<br>MISTER-DOMAINPransynthe<br>Categoridadion Budicade<br>MISTER-DOMAINPransynthe<br>Categoridadion Budicade<br>MISTER-DOMAINPransynthe<br>Categoridadion Budicade<br>MISTER-DOMAINPransynthe<br>Categoridadion Budicade<br>MISTER-DOMAINPransynthe<br>Categoridadion Budicade<br>MISTER-DOMAINPransynthe<br>Categoridadion Budicade<br>MISTER-DOMAINPransynthe<br>Categoridadion<br>MISTER-DOMAINPransynthe<br>Categoridadion<br>Categoridadion<br>Categoridadion<br>Categoridadion<br>MISTER-DOMAINPransynthe<br>Categoridadion<br>Categoridadion<br>Categoridadion<br>Categoridadion<br>Categoridadion<br>Categoridadion<br>Categoridadion<br>MISTER-DOMAINPransynthe<br>Categoridadion<br>Categoridadion | Seve Settings         Cancel           frigs between OFI MalArchiver and Microsoft Exchange Server<br>an<br>in the set of the set of th |

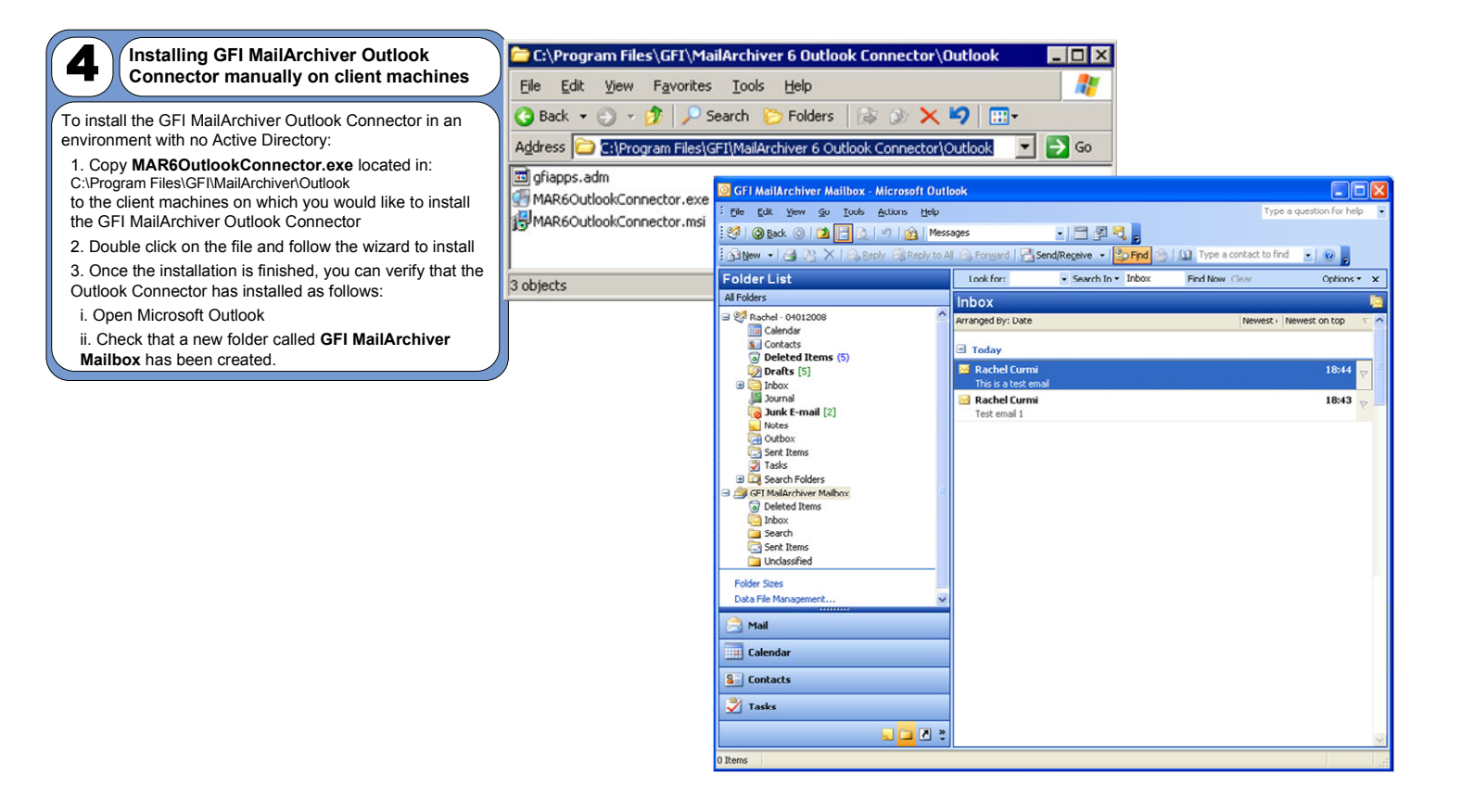

| 5 More advanced configuration GFI MailArchiver ships with several pre-configurations which you can customize to suit your requirements. For more advanced configuration refer to the user manual at: http://www.gfi.com/mailarchiver/mar6manual.pdf. Interse MASTER BOMAN Administrator We the provide the several pre-configuration refer to the user manual at: http://www.gfi.com/mailarchiver/mar6manual.pdf. Table of Contents Nore advanced configuration refer to the user manual at: http://www.gfi.com/mailarchiver/mar6manual.pdf. Table of Contents Nore advanced configuration refer to the user manual at: http://www.gfi.com/mailarchiver/mar6manual.pdf. Table of Contents Nore advanced configuration refer to the user manual at: http://www.gfi.com/mailarchiver/mar6manual.pdf.                                                                                                    |                                                          |                                                                                    |                                                                                                    |      |  |  |
|----------------------------------------------------------------------------------------------------|----------------------------------------------------------|------------------------------------------------------------------------------------|----------------------------------------------------------------------------------------------------|------|--|--|
| So More advanced configuration Which you can customize to suit your requirements. For more advanced configuration refer to the user manual at tht://www.gfi.com/mailarchiver/mar6manual.pdf. It was the post of the post of the user manual the post of the post of the                    |                                                          | GFI Malarchiver - Microsoft Internet Explorer                                      |                                                                                                    |      |  |  |
| GFI MailArchiver ships with several pre-configurations which you can customize to suit your requirements. For more advanced configuration refer to the user manual at: thtp://www.gfi.com/mailarchiver/mar6manual.pdf.         State State S                                                           | More advanced configuration                              | Ele Edit Vew Favorites Jools Help                                                  |                                                                                                    | 1    |  |  |
| GFI MailArchiver ships with several pre-configurations which you can customize to suit your requirements. For more advanced configuration refer to the user manual at: http://www.gfi.com/mailarchiver/mar6manual.pdf.                                                                                                    |                                                          | Agdress Shttp://win2k3entsvr/MalArchiver/main.aspx                                 |                                                                                                    | - 20 |  |  |
| GFI MailArchiver ships with several pre-configurations which you can customize to suit your requirements. For more advanced configuration refer to the user manual at: <a href="http://www.gfi.com/mailarchiver/mar6manual.pdf">http://www.gfi.com/mailarchiver/mar6manual.pdf</a> .                                                                                                    |                                                          | GFi MailArchiver                                                                   |                                                                                                    |      |  |  |
| witch you can close onligate to suit you refor to the user manual at the the provide the development of Maddedeer in the server manual at the the provide the development of Maddedeer in the server manual at the the provide the development of Maddedeer in the server in the the the the server in the server in t | GFI MailArchiver ships with several pre-configurations   | Log Off                                                                            | () Help                                                                                                    | 2    |  |  |
| http://www.gfi.com/mailarchiver/mar6manual.pdf.     Image: Image: Ima                                       | more advanced configuration refer to the user manual at: | Welcome MASTER-DOMAIN'Administrator 💈                                              | Use this page to look for information in the manual to help you use GPI MalArchiver                                                                                                    |      |  |  |
| National       Table of Contents         Sechröder:       Sechröder:         Sechröder:       Sechröder:         Sechröder:                                                                                                    | http://www.gfi.com/mailarchiver/mar6manual.pdf.          | GPI Halective     R      GP Configuration     R      Auditing     GP Conversations |                                                                                                    | 1    |  |  |
| Sector bidders       Alere CIT MaldArcherr         Sector bidders       Introduction to CIT MaldArcherre         Construction       Construction         Others       Anthone much for much and server examples and server         Male based designment       Male based designment         March and for the server examples and server       Male based designment         March and for the server examples and server       Male based designment         March and for the server examples and server       Male based designment         March and for the server examples and server       Male based designment         March and for the server       Male based designment         March and for the server       Male based designment         Additions anticity       March and the server         March and the server the server       Male based designment         Additions anticity       March and the server         March and the server the server       Male based designment         Additions anticity       March and the server         March and the server the server       March and the server         March and the server       March and the server         March and the server       March and the server         March and the server       March and the server         March and the server       March and the s                                                                                                    |                                                          | R 🦪 Maboues                                                                        | Table of Contents                                                                                                    |      |  |  |
| Diverse Proventier Provide Automatical Provider Provider  |                                                          | Contractions                                                                       | Alwest GTI Mulliverkier<br>Introductions to GTI Mulliverkierer<br>Ben Antierer and Bendendiners<br>Antieve enable from mullivelen mail servers concurrently<br>Installations on a sergente machine hom has mail server<br>Bitch-basers of the Manage mullivelent<br>Bendense Endoards endoards of the Statem<br>Anter an onic derivates in advances to be taken<br>Anter an onic derivates installations onto<br>Reduces and alorses autority<br>Reduces and alorses autority<br>Reduces and alorses autority<br>Reduce and alorses autority<br>Reduce and alorses autority<br>Reduce and alorses autority<br>Reduce and alorses autority<br>Reduce and alorses and second<br>Easy and alorses<br>Easy and alorses<br>Easy and alorses<br>Easy and alorses<br>Easy and alorses<br>Easy and alorses<br>Easy and alorses<br>Easy alorses<br>Easy alorses<br>Easy alorses<br>Easy alorses<br>Easy alorses<br>Easy alorses<br>Bender and Alorses<br>Bender and Alorses<br>Easy alorses<br>Bender and Alorses<br>Bender and Alorses<br>Bender Alorses<br>Bender Alorses<br>Bender | z    |  |  |
|                                                                                                    |                                                          | Dove                                                                               | 1 Distant of                                                                                                    |      |  |  |